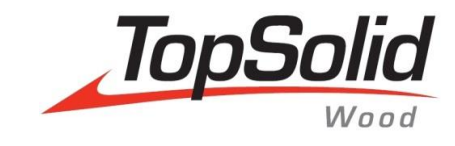

# Machining export WoodWop

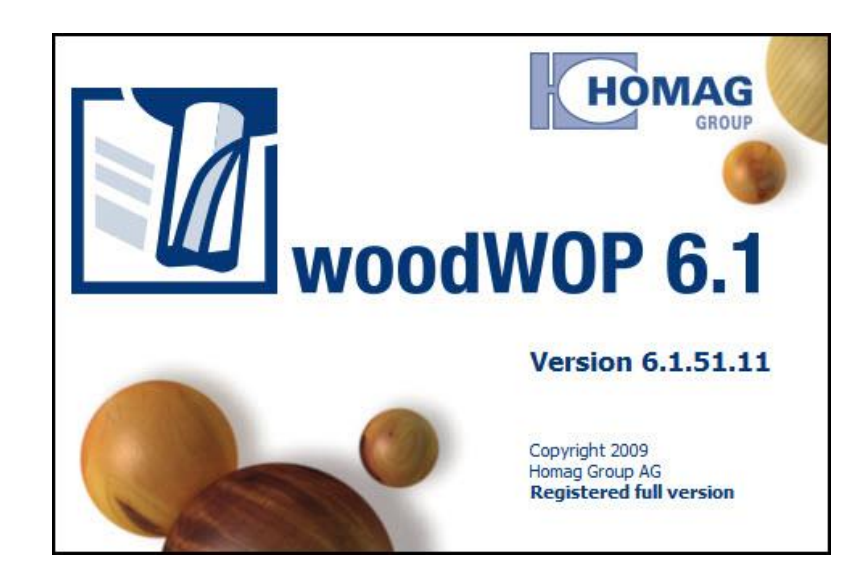

© 2014, Missler Software. 7, Rue du Bois Sauvage F-91055 Evry, FRANCE Web: <u>www.topsolid.com</u> E-mail: <u>info@topsolid.com</u> All rights reserved.

This information is subject to change without warning. No material may be reproduced or transmitted, regardless of the manner, electronic or mechanical means used or purpose, without formal written consent from Missler Software.

TopSolid<sup>®</sup> is a registered trademark of Missler Software.

TopSolid<sup>®</sup> is a product name of Missler Software.

The information and the software contained within this document are subject to change without prior warning and should not be construed as a commitment by Missler Software.

The software covered by this document is supplied under license, and may only be used and duplicated in compliance with the terms of this license.

Version 6.15 Rev.01

<u>Note</u>: If you are experiencing problems using this training guide, please feel free to send your feedback and comments at <u>edition@topsolid.com</u>.

# Contents

| Introduction                                                                                                  | 1  |
|----------------------------------------------------------------------------------------------------|----|
| TopSolid'Wood Configuration                                                                                   | 2  |
| Variable and export format configuration                                                                      | 2  |
| Default machining options configuration                                                                       |    |
| Calibration entry and exit mode<br>Drilling settings<br>Milling entry and exit mode<br>Pocket export settings |    |
| Decimals and tolerance settings                                                                               | 6  |
| Tool calibration over-thickness value                                                                         | 6  |
| Export configuration with the configuration keywords                                                          | 7  |
| General keywords<br>Interface specifics configurations words                                                  |    |
| WoodWop configuration                                                                                         | 11 |
| Realize an export                                                                                             |    |
| From TopSolid'Wood                                                                                            |    |
| One part mode<br>Multi-parts mode                                                                             |    |
| From WoodWop                                                                                                  |    |
| Notes                                                                                                    |    |

# Introduction

WoodWop is machining software which allows programing Homag Group numerical command.

The interface sends parts drawn in TopSolid'Wood in WoodWop with machining definition. TopSolid'Wood creates automatically an .mpr file (WoodWop format) directly readable in WoodWop.

# **TopSolid'Wood Configuration**

The WoodWop export general configuration is in **Tools > Options >** TopSolid'Wood Configuration > Machining > WoodWop Configuration.

# Variable and export format configuration

The part **WoodWop version** allows choosing to export the **MPR** files WoodWOP version for WoodWop 4 or WoodWop 5. Version number > 5.0 То

| o find it, start WoodWop and go in the menu <b>H</b> | lelp > Info. |
|------------------------------------------------------|--------------|
|------------------------------------------------------|--------------|

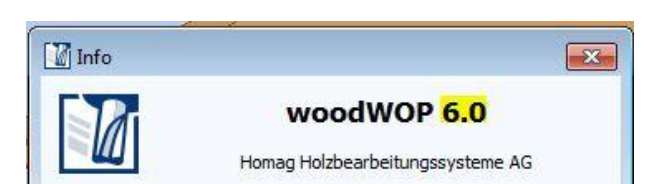

The part Machine allows configuring the machine type used in WoodWop.

**Note** : A specific machine choice allows modifying many points of the exported file format to match to the machine used in WoodWop.

- The section **Panel** allows configuring the exported variables in **WoodWop**:
  - The **Dimensions** section allows ruling the name of the 3 part's dimensions variables. The 3 dimensions (length, width and thickness) of all exported parts able to be modified in WoodWop with these variables.
  - The table Other variables allows you to define additional variables. Click on Add to add a new variable and on **Delete** to delete a variable after clicking on the corresponding line. To modify a variable name or his default value, double-click on the corresponding case and validate the new value with enter.

| imensions (8 characters max.) | Other variables | ¢ 15                                    | X 408.5<br>Y 554<br>E 200.8<br>E 200 |         |
|-------------------------------|-----------------|-----------------------------------------|--------------------------------------|---------|
| Lenath : L                    |                 | 2 B 1 1 1 1 1 1 1 1 1 1 1 1 1 1 1 1 1 1 |                                      |         |
|                               | ww_l 50mm       | Name                                    | Value                                | Comment |
|                               | _               | L                                       | 350                                  | 350     |
| Width : W                     |                 | W                                       | 500                                  | 500     |
|                               |                 | Т                                       | 19                                   | 19      |
| Thickness : T                 | Add Delete      | ww_I                                    | 50                                   | 50      |

Remarque : The informed variable in the table Other variables are not usable in TopSolid'Wood. They are just exported in WoodWop to avoid, when you modify or create a machining in WoodWop, to have to create in each file the usually used variable.

The 3 dimensions variables exported in WoodWop do vary only the part's dimensions. The machining positioning dimensions don't vary with the dimensions variables.

Define the default folder to save the exported files.

| Files save path     | :                  | C:\Project\WoodWop export                                      |
|---------------------|--------------------|----------------------------------------------------------------|
| Note : If no save p | ath is define, the | files will be save by default in the <b>TopSolid'Wood</b> proj |

me **10pSolid Wood** project folder. To paste a copied address from the explorer, use the shortcut Ctrl + v.

Machining export WoodWop

|      | PanelCAM configuration   |
|------|--------------------------|
| - 10 | WoodWOP configuration    |
| P    | Xilog Plus configuration |
| HOP  | NC Hops config           |

| /achine |  |  |
|---------|--|--|

Machine > HOMAG

# Default machining options configuration

WoodWop integrate some advance machining options to program his numerical command. To minimize the machining file manual modification, TopSolid'Wood exports the main machining information from the configuration settings. In the instance of the machining settings are not good for some parts, this information can be modified manually in WoodWop.

### Calibration entry and exit mode

| Calibration<br>Entry |          |          | Exit    |          |          |  |
|----------------------|----------|----------|---------|----------|----------|--|
| Tangent              | 🔘 Radial | Vertical | Tangent | 🔘 Radial | Vertical |  |

The tool's way to enter and to exit the part's calibration can be rules here.

• Tangent mode: The tools enter/exit in calibration trajectory tangentially.

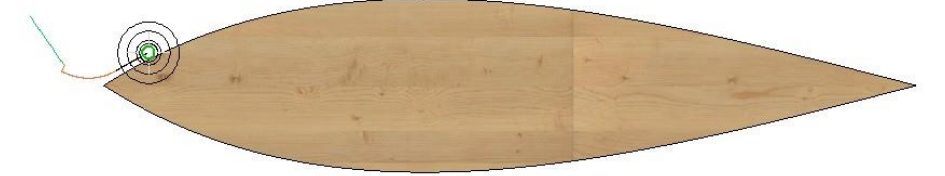

• **Radial mode:** The tools enter/exit in calibration trajectory perpendicularly.

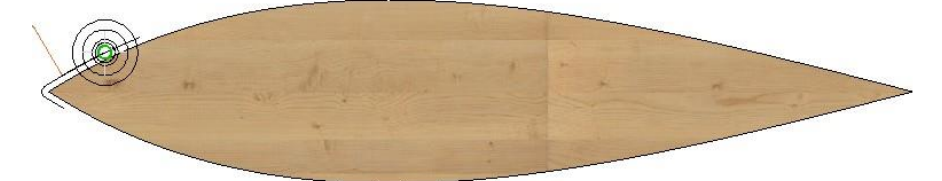

• Vertical mode: The tools enter/exit in calibration trajectory vertically (on tools axis).

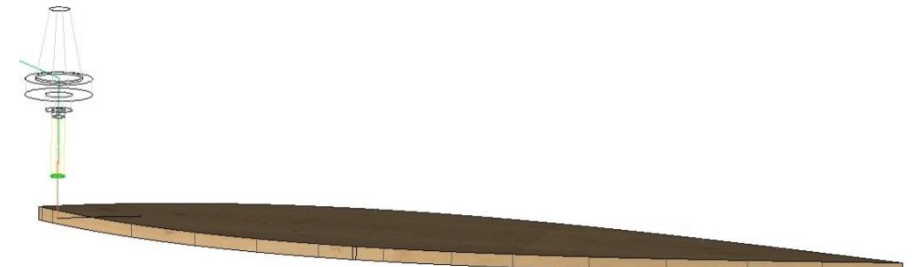

#### TopSolid'Wood Configuration

### **Drilling settings**

| Drilling operation         |                     | Step |        |              |        |
|----------------------------|---------------------|------|--------|--------------|--------|
| Maximum diameter: 40.000mm |                     |      | Order  | Step         | *      |
| Blind                      |                     |      | 1      | 32mm         |        |
| Slow-quick                 | 💿 Quick-quick       |      | 2<br>3 | 64mm<br>96mm | *      |
| Through                    |                     |      |        |              |        |
| Slow-quick-slow            | 🔘 Quick-quick-quick |      | Add    |              | Delete |

• **Maximum diameter.** This rule allows defining a maximum drilling diameter to machining. If the drilling diameter is strictly greater than this setting value (in millimeters), the drilling is not exported to WoodWop.

#### • Blind: Slow-quick or Quick-quick.

These settings change the machining drilling speed. In Slow-quick mode, the drill will entry more slowly in the part and will go quickly in the matter.

• Trough: Slow-quick-slow or Quick-quick-quick.

Like the previous setting, in **Slow-quick-slow** mode the drill will enter and exit more slowly in the part.

|   | Slow-fast to depth     | <u>^</u> |
|---|------------------------|----------|
| X | Fast-fast to depth     |          |
| Š | Slow-fast-slow through |          |
|   | Fast-fast-fast through | *        |

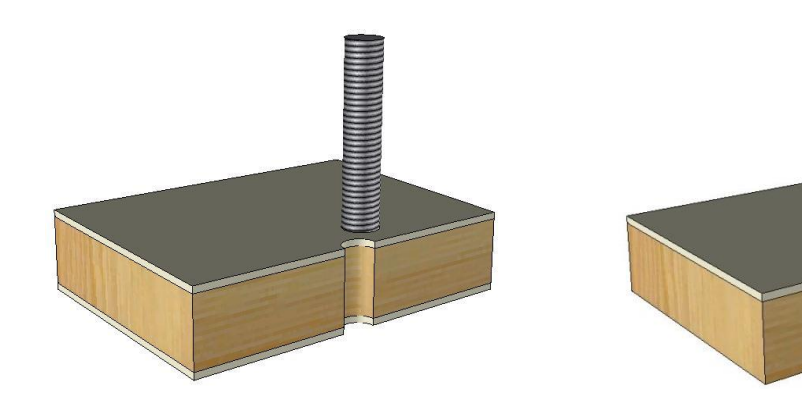

### Milling entry and exit mode

| Routing operation<br>Entry |          |          | Exit    |          |          |  |
|----------------------------|----------|----------|---------|----------|----------|--|
| Tangent                    | 🔘 Radial | Vertical | Tangent | 🔘 Radial | Vertical |  |

• As the calibration entry and exit mode, it's possible to rule here the entry and exit mode for milling: tangent, radial or vertical.

### **Pocket export settings**

This rule allows configuring the exported pockets.

• **Pocket depth pass:** tool maximum depth pass for pocket machining.

| Pocket               |        |             |
|----------------------|--------|-------------|
| Pocket depth pass    | :      | 5.000mm     |
| Pocket milling sense |        |             |
| Clockwise            | Counte | erclockwise |

• **Pocket milling sense:** allows ruling the wished pocket machining sense. It's useful to know if you want to work in swallowing sense or in opposition sense with the tool rotation sense.

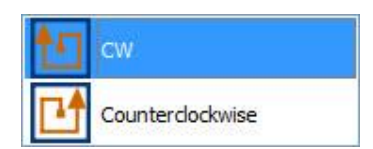

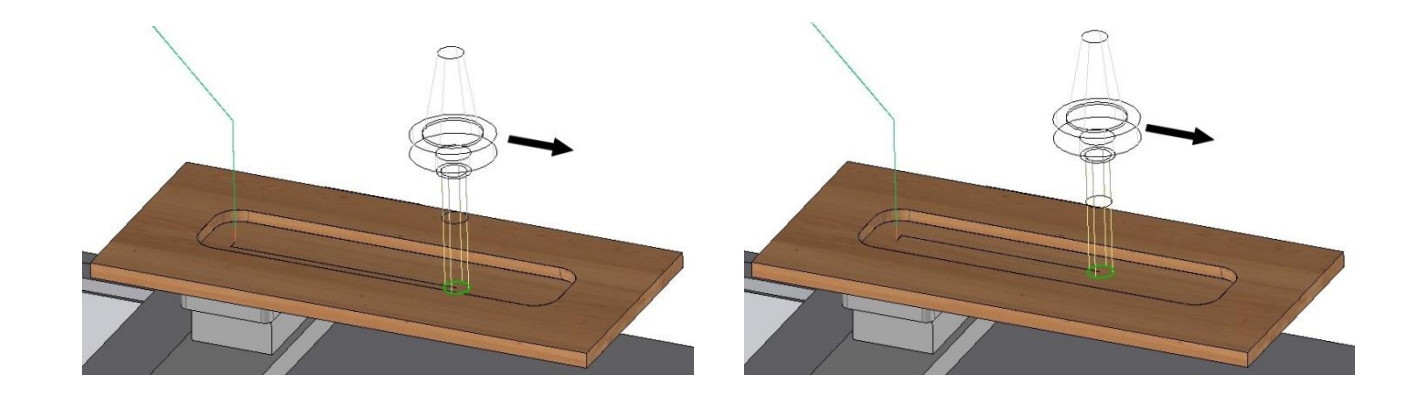

**<u>Remark</u>** : After the pocket milling sense changing, please restart TopSolid'Wood to use the modifications.

### Decimals and tolerance settings

- **Decimals:** the decimals number corresponds to the exported digits number after the decimal point. Here for a **Number of decimals** of 3, a drilling depth of 10.1234mm will be exported in WoodWop as 10.123mm.
- Tolerance: Tolerance de discretization: Tolerance of discretization corresponds to the fineness used to export
  machining geometry, like the circle and the splines. More this tolerance is smaller, more the exported
  geometry will approach that traced, but more the computing time will be bigger. The value 2<sup>e</sup>-007 (2x10^-7)
  (value in meters) is the fluently used average value, because it's a good compromise between precision and
  computing time.

| Decimalisation        | Tolerance                           |
|-----------------------|-------------------------------------|
| Number of decimals: 4 | Tolerance of discretisation: 2e-007 |
|                       |                                     |

## Tool calibration over-thickness value

It's possible to export to WoodWop an over-thickness value for calibration machining. This value corresponds to the tool's exceeding value over the part.

| This default value is adjustable in Table >                                                                                                    | Application configuration                                                                                                    |                                                                                 |
|----------------------------------------------------------------------------------------------------|----------------------------------------------------------------------------------------------------|---------------------------------------------------------------------------------|
| <ul> <li>This default value is adjustable in Tools &gt;<br/>Options &gt; TopSolid'Wood Configuration<br/>&gt; Machining &gt; Over-thickness (-Z).</li> </ul> | Configuration  Attributes  Attributes  Configurators  Bill of material  Multi-drillings  Propagation  Propagation  Propagation  Configuration  Configuration  Configuration  Configuration  Define parts  Matters overvaluations definition  Vorking stations configuration  Daft  Files  Triviso  Conditional selection of tools  Machining | Machining     Calibration     Over-thickness (-Z): 3.000mm     Default reversal |
| <u>Note :</u> The default value can be modified at eac selection window.                                                                                     | h export in the parts                                                                                                    |                                                                                 |

# Export configuration with the configuration keywords

The configuration keywords allows configuring some export parameters less common than the settings in **Tools > Options > TopSolid'Wood configuration.** 

To modify/add configuration words:

• Open with the notepad (or another text editor) the file **topzwoo.cfg** located in the folder : Missler\Config\V6x\topzwoo.cfg.

<u>Note</u>: In the case of a group configuration, open the file **Missler\Group\V6x\topzwoo.cfg.** In this file, copy and paste the configuration keywords with the rules value separated by a tabulation.

• Before pasting a configuration keyword, verify if it does not already exist with the **research** function (**Ctrl + F)**.

| Rechercher           |               |                        | 8               |
|----------------------|---------------|------------------------|-----------------|
| <u>R</u> echercher : | ZX_ZWOO_CAM_M | PR_CONVERT_            | <u>S</u> uivant |
| Respecter la         | Dir<br>©      | ection<br><u>H</u> aut | Annuler         |

### **General keywords**

| Configuration keyword                 | Value              | Effect                              |
|---------------------------------------|--------------------|-------------------------------------|
| ZX_ZWOO_CAM_NO_CALIBRATION            | 1                  | Allows to automatically deactivate  |
|                                       |                    | the part's calibration when the     |
|                                       |                    | over dimensions values are in       |
|                                       |                    | abacus or edge shape mode.          |
|                                       | 0 (default value). | The part's calibration is always    |
|                                       |                    | exported.                           |
| ZX_ZWOO_CAM_CALIBRATION_CHANGE_ORIGIN | 1                  | The part's calibration starting     |
|                                       |                    | point will be on a middle of a      |
|                                       |                    | segment.                            |
|                                       | 0 (default value). | The part's calibration starting     |
|                                       |                    | point will be on an endpoint of a   |
|                                       |                    | segment.                            |
| ZX_ZWOO_CAM_GROUP_DRILLS              | 1 (default value). | Allows grouping the drillings       |
|                                       |                    | during export.                      |
|                                       | 0                  | Allows don't grouping the drillings |
|                                       |                    | during export.                      |
| D_SH_OP_POC_USE_MAC_PROPERTY          | 1                  | Allows correctly export the         |
|                                       |                    | machining superposition with        |
|                                       |                    | pockets.                            |
|                                       | 0 (default value)  |                                     |
| ZX_ZWOO_CAM_REMOVE_FACING_HOLE        | 1                  | Allows don't exporting the through  |
|                                       |                    | drilling of a lamed drilling.       |
|                                       | 0                  | The lamed drilling and the through  |
|                                       |                    | drilling are exported.              |
|                                       |                    |                                     |
|                                       |                    |                                     |
|                                       |                    |                                     |
|                                       |                    |                                     |
|                                       |                    |                                     |

|                                          |                   | 1                                                            |
|------------------------------------------|-------------------|--------------------------------------------------------------|
| ZX_ZWOO_CAM_THROUGH_DRILL_IN_FIRST_FILE  | 0 (default value) | The through drillings are exported one their reference face. |
|                                          | 1                 | In <b>'Two machining files if</b>                            |
|                                          |                   | <b>necessary'</b> , the through drillings                    |
|                                          |                   | are exported in the first machining                          |
|                                          |                   | file.                                                        |
| ZX_ZWOO_CAM_THROUGH_DRILL_ABOVE_ONE_FILE | 1 (default value) | In <b>'One machining file'</b> , the                         |
|                                          |                   | through drillings are exported on                            |
|                                          |                   | the top face.                                                |
|                                          | 0                 | The through drillings are exported                           |
|                                          |                   | one their reference face.                                    |
| 7X 7WOO CAM THROUGH POC ABOVE            | 1 (default value) | Allows exporting the through                                 |
|                                          |                   | nockets on the ton face                                      |
|                                          | 0                 | The through pockets are exported                             |
|                                          | 0                 | on their reference face                                      |
|                                          |                   |                                                              |
| ZX_ZWOO_CAMI_MPR_THROUGH_POC_TO_MILL     | 1 (default value) | The through pockets are exported                             |
|                                          |                   | as milling. So just the pocket                               |
|                                          |                   | contour will be machining.                                   |
|                                          | 0                 | A through pocket is export as a                              |
|                                          |                   | pocket. All the matter will be                               |
|                                          |                   | machining.                                                   |
| ZX ZWOO CAM MPR INSIDE SAWING TO MILL    | 1                 | Allows exporting the closed                                  |
|                                          |                   | trimming compute inside a part as                            |
|                                          |                   | milling.                                                     |
|                                          | 0                 | The closed trimming compute                                  |
|                                          | Ŭ                 | inside a part are not exported                               |
|                                          | 1                 | The nart inside milling starting                             |
|                                          | 1                 | noint will be on a middle of a                               |
|                                          |                   | point will be on a midule of a                               |
|                                          |                   |                                                              |
|                                          | 0 (default value) | The part inside milling starting                             |
|                                          |                   | point will be on an endpoint of a                            |
|                                          |                   | segment.                                                     |
| ZX_ZWOO_CAM_DRILL_DEPTH_WITHOUT_TIP      | 0 (default value) | Allows exporting the drilling depth                          |
|                                          |                   | without tip.                                                 |
|                                          | 1                 | The drilling depth with tip is                               |
|                                          |                   | exported.                                                    |

# Interface specifics configurations words

| Configuration keyword                      | Value                                                                                                    | Effect                         |
|--------------------------------------------|----------------------------------------------------------------------------------------------------|--------------------------------|
| ZX_ZWOO_CAM_MPR_MILL_TOOL_NAME             | In default 101.                                                                                                    | Default tool number assigned   |
|                                            |                                                                                                    | to the                         |
|                                            |                                                                                                    | milling/moulding/groove/calibr |
|                                            |                                                                                                    | ation with router.             |
| ZX_ZWOO_CAM_MPR_SLOT_TOOL_NAME             | In default 101.                                                                                                    | Default tool number assigned   |
|                                            |                                                                                                    | to groove and rabbet with saw. |
| ZX_ZWOO_CAM_MPR_HORIZONTAL_MILL_TOOL_NAME  |                                                                                                    |                                |
| ZX_ZWOO_CAM_MPR_THROUGH_POC_ADVANCE        | Percent value.                                                                                                    | This value corresponds to the  |
|                                            | In default 80%.                                                                                                    | tool diameter percent used for |
|                                            |                                                                                                    | this pocket. At each machining |
|                                            |                                                                                                    | of this value                  |
|                                            |                                                                                                    | This configuration knowed is   |
|                                            |                                                                                                    | only effected with through     |
|                                            |                                                                                                    | nockets                        |
|                                            |                                                                                                    |                                |
|                                            | no,p                                                                                                    |                                |
|                                            | d de la companya de la companya de l |                                |
|                                            | entage                                                                                                    | Contraction of the second      |
|                                            | onice                                                                                                    |                                |
|                                            |                                                                                                    |                                |
|                                            |                                                                                                    |                                |
|                                            |                                                                                                    |                                |
|                                            |                                                                                                    |                                |
|                                            | 0                                                                                                    | woodwop configuration: if      |
|                                            |                                                                                                    | this value is 0%, only the     |
| ZX ZWOO CAM MAR THROUGH ROC DEPTH DEESET   | Value in meter                                                                                                    | Tool excess value under a      |
|                                            | In default 0                                                                                                    | through pocket                 |
| ZX ZWOO CAM MPR HORIZONTAL POCKET TOOL NA  | In default 167.                                                                                                    | Default tool number assigned   |
| ME                                         |                                                                                                    | to the horizontal pockets (on  |
|                                            |                                                                                                    | edge).                         |
| ZX_ZWOO_CAM_MPR_VERTICAL_TOP_POCKET_TOOL_N | In default 101.                                                                                                    | Default tool number assigned   |
| AME                                        |                                                                                                    | to the pockets realized on top |
|                                            |                                                                                                    | face.                          |
| ZX_ZWOO_CAM_MPR_VERTICAL_BOTTOM_POCKET_TO  | In default 125.                                                                                                    | Default tool number assigned   |
| OL_NAME                                    |                                                                                                    | to the pockets realized on     |
|                                            |                                                                                                    | back face.                     |
| ZX_ZWOO_CAM_MPR_FREE_POCKET_TOOL_NAME      | In default 101.                                                                                                    | Default tool number assigned   |
|                                            |                                                                                                    | to the free pockets (other     |
|                                            |                                                                                                    | than rectangle or circle       |
|                                            |                                                                                                    | pockets).                      |
| ZX_ZWOO_CAM_MPR_MILL_INSER1_MODE           | 0 (default value)                                                                                                    | The WoodWop milling insert     |
|                                            |                                                                                                    | mode is deactivated for the    |
|                                            |                                                                                                    | vertical milling (calibration, |
|                                            | 1                                                                                                    | The WoodWon milling incort     |
|                                            | <b>⊢</b>                                                                                                    | mode is activated for the      |
|                                            |                                                                                                    | vertical milling               |
|                                            |                                                                                                    |                                |
|                                            |                                                                                                    |                                |

| ZX_ZWOO_CAM_MPR_HORIZ_MILL_INSERT_MODE | 0 (default value)  | The WoodWop milling insert<br>mode is deactivated for the<br>horizontal milling (moulding). |
|----------------------------------------|--------------------|---------------------------------------------------------------------------------------------|
|                                        | 1                  | The WoodWop milling insert                                                                  |
|                                        |                    | mode is activated for the                                                                   |
| ZX ZWOO CAM MPR MILL FEED RATE         | -1                 | The tool feed rate for a                                                                    |
|                                        | -                  | vertical milling will be the                                                                |
|                                        |                    | value given in WoodWop.                                                                     |
|                                        | Numerical value in | The tool feed rate for a                                                                    |
|                                        | meter by minutes.  | vertical milling will be this                                                               |
|                                        |                    | value.                                                                                      |
| ZX_ZWOO_CAM_MPR_HORIZ_MILL_FEED_RATE   | -1                 | The tool feed rate for a                                                                    |
|                                        |                    | horizontal milling will be the                                                              |
|                                        |                    | value given in WoodWop.                                                                     |
|                                        | Numerical value in | The tool feed rate for a                                                                    |
|                                        | meter by minutes.  | horizontal milling will be this                                                             |
|                                        |                    | value.                                                                                      |
| ZX_ZWOO_CAM_MPR_POCKET_FEED_RATE       | -1                 | The tool feed rate for pocket                                                               |
|                                        |                    | Will be the value given in                                                                  |
|                                        |                    | woodwop.                                                                                    |
|                                        | Numerical value in | The tool feed rate for a                                                                    |
|                                        | meter by minutes.  | pocket will be this value.                                                                  |
| ZX_ZWOO_CAM_MPR_FREE_POCKET_FEED_RATE  | -1                 | The tool feed rate for a free                                                               |
|                                        |                    | pocket will be the value given                                                              |
|                                        |                    | in WoodWop.                                                                                 |
|                                        | Numerical value in | The tool feed rate for a free                                                               |
|                                        | meter by minutes.  | pocket will be this value.                                                                  |
| ZX_ZWOO_CAM_MPR_CAL_DISTANCE           | Value in meter.    | Machining starting distance                                                                 |
|                                        | In default 0.      | for the part's calibration.                                                                 |

# WoodWop configuration

There are no configurations in **WoodWop** to import the files generated by **TopSolid'Wood**.

The **mpr** files have just to be opened automatically with **WoodWop**. If it's not the case, **WoodWop** will not be automatically opened after an export.

- Right click on an mpr file > Open with > Choose the default program
- Check the option 'Always use this program > Left click on WoodWop > OK.

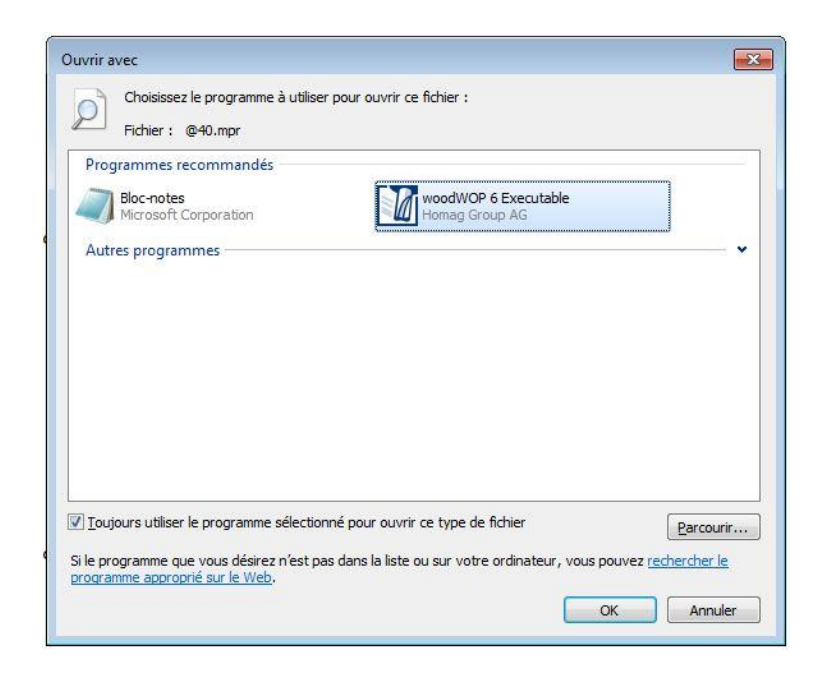

# **Realize an export**

## From TopSolid'Wood

• Use the function Wood > Machining export > Export to WoodWop.

| A Text outline            | 1                                                  |
|---------------------------|----------------------------------------------------|
| ろ Machining export        | ▶ ⊁                                                |
| 🔁 Cut export              | Export to 2D <sup>1</sup> / <sub>2</sub> machining |
| 🕞 Export bill of material | Export to WoodWOP                                  |
| 👩 TopSolid'WoodCam        | Export to PanelCAM                                 |
| 🤹 TopSolid'Wood Help      | Export to Xilog                                    |

- Choose the **One part** or **Multi-part** mode. ONE PART MULTI-PARTS
  - The **One part** mode allows exporting only one part. This mode allows adding manually milling operations on the part.

R**ũ** -

- The mode **Multi-parts** allows exporting several parts from an assembly.

### One part mode

• Select the **One part** mode. ONE PART

The file explorer opens on the default folder configure in the Options.

- Select the file saving folder and the WoodWop file name (by default it's the design file name)..
- Select the part to export.

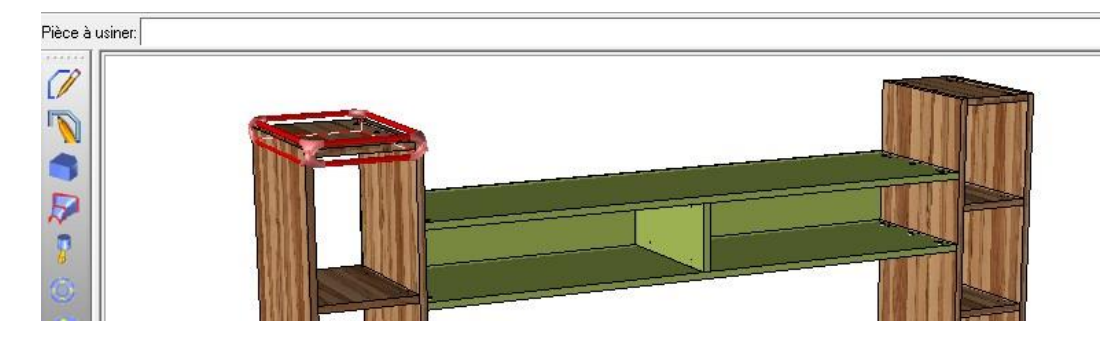

- If the selected part machining mode is **Optimized**, two options are available:
  - **OK** to continue without update the part's machining face.
  - Update machining face to update the part's machining face. UPDATE MACHINING FACE

- Select the positioning face (CNC positioning face, the bottom in WoodWop).
- Select the option **Positioning for part definition** to use the positioning face ruled in the part's definition.
  POSITIONNING FOR PART DEFINITION

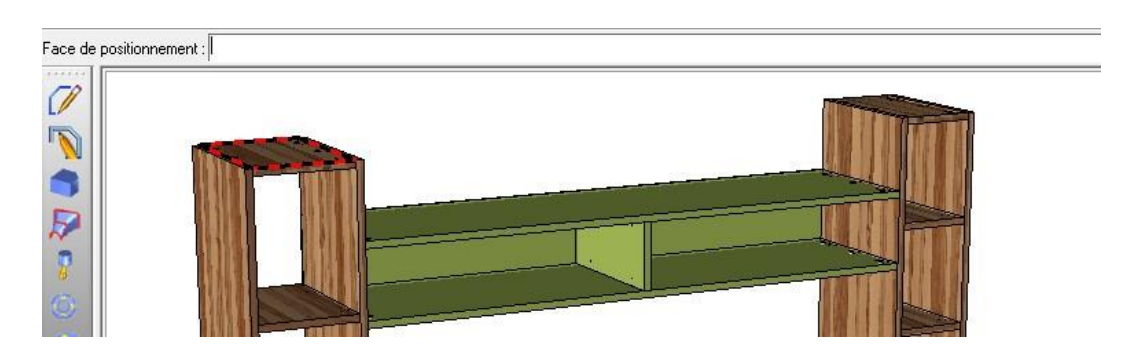

**Note:** The part is displayed in top view depending to the selected positioning face.

- Select the positioning orientation for this part in WoodWop with the arrows << and >>. < <i>W
- Validate the part's positioning with **OK.**

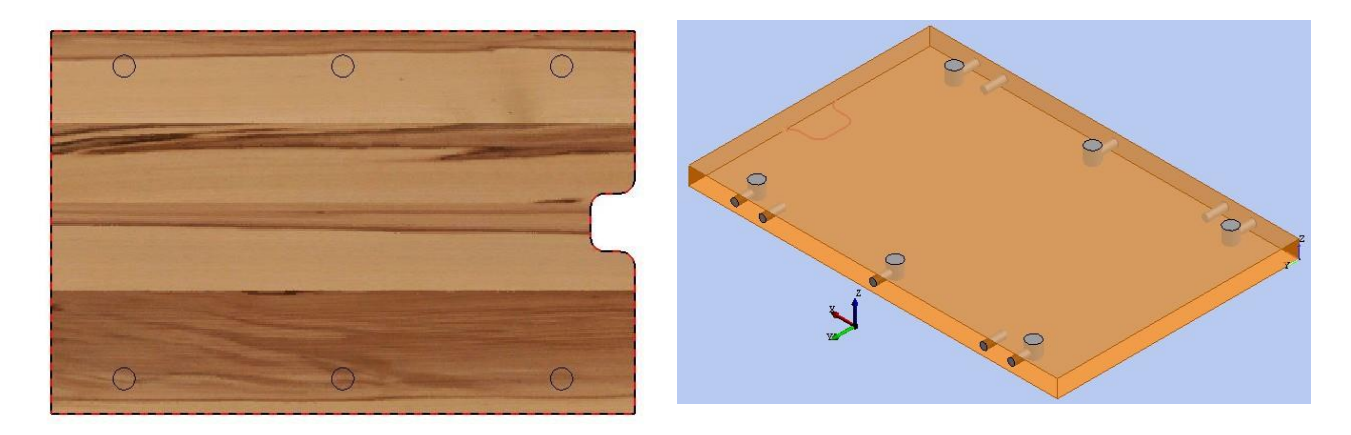

Part's displaying in TopSolid'Wood

Part's positioning in WoodWop

**<u>Remark</u>**: In **TopSolid'Wood**, the horizontal axis from left to right will be the **X+** axis in **WoodWop** and the vertical will be the **Y+** axis.

• The option **Other routings of contour** allows adding milling machining in the exported part.

- Edges on planar face: allows selecting several edges in on time from a work face (reference selected face). EDGES ON PLANAR FACE
- All edges of face: select all the edge of the selected face. ALL EDGES OF FACE
- **Relative depth:** value in millimeters for the machining depth. Relative depth=22
- Depth from face: the Relative depth value is by default from the machining reference face. This face can be changed with this option. DEPTH FROM FACE
- File tangent edges Yes/No: allows automatically selecting the edges tangent with the selected edge.
   Follow tangent edges= YES \*>
- Reference edge for tool path: allows selecting the edges to add in the machining.
- When the edges are selected, validate with **OK**.

It's possible to select another Working face for this machining. To conserv the previously selected working face, select Stop.

<u>Note</u>: All the selected edges from **Other routings of contour** except for these selected from **Edges on planar face** are not grouped in one machining. Each selected edge is exported in one machining.

• Validate the Other routings with OK to create the WoodWop file.

WoodWop opens automatically and opens the created file.

### **Multi-parts mode**

• Select the **multi-part** mode. MULTI-PARTS

Several options are available.

- Main assembly: to select all the parts in the assembly. ENSEMBLE PRINCIPAL
- If several sub-assemblies are created in the document, a drop-down list appears. It allows selecting the subassembly.

Sub-assembly= Cabinet (in place sub-set) 📼

• **Depth:** Allows selecting the depth mode to display the element in the chosen assembly.

Depth: MULTI LEVEL

• Filter BOM by criteria: allows selecting a filter to filter the parts in the selected assembly.

Filter bom by criteria= no filter

• Update machining face Yes/No: If one part is in Optimized machining mode, this option is available. It allows updating all the machining faces of the exported parts in Optimized machining mode.

Update machining face = YES \*\*

• Select elements to use : allows selecting manually the parts:

-

- Left-click on the parts to selected. The selected parts are displayed in red.
- Validate the selection with **STOP**.

The multi-machining window opens:

- **Over-thickness:** default over-thickness value is given in the options but it's possible to modify this value for this exported project.
- Selection type: part selection mode.
- **Expand all/Back-up:** Allows expanding or back-up all the assembly in the BOM.

| Usinage en rafa  | ale                                                                                                    | × |
|------------------|----------------------------------------------------------------------------------------------------|---|
| Surépaisseur de  | calibrage: 3.000mm                                                                                                    |   |
| Type de sélec    | tion                                                                                                    |   |
| C Selectionne    | r manuellement                                                                                                    |   |
| U selectionne    | 02 dade kleaki. 19mm                                                                                                    |   |
| Matieres - Epais | ISERL> 02_dalk kligkt - tollin                                                                                                    | 2 |
| Sélectionne      | r par critères                                                                                                    |   |
| Critères         | Press of the second second sec |   |
| V Type           | > Panel                                                                                                    |   |
| 🔲 Matière        | > 03_Dark khaki                                                                                                    | 2 |
| Revêtemeni       | D                                                                                                    |   |
| The stream       | . 5mm                                                                                                    |   |
|                  | 3 5000                                                                                                    |   |
| Propriété        | > Désignation 👻                                                                                                    |   |
|                  |                                                                                                    |   |
|                  | DÉPLIER TOUT REPLIER                                                                                                    |   |
|                  | 9724<br>9724                                                                                                    |   |
| 10               | 268/<br>2697                                                                                                    |   |
| -10              | a687                                                                                                    |   |
|                  | a548                                                                                                    |   |
|                  | <u>@401</u>                                                                                                    |   |
|                  | 9377<br>3055                                                                                                    |   |
| -10              | a319                                                                                                    |   |
| -10              | ē319                                                                                                    |   |
|                  | a319                                                                                                    | 1 |
| 10               | B247                                                                                                    |   |
|                  | 9/210<br>8189                                                                                                    |   |
| -10              | 2165                                                                                                    | ļ |
| 1216             |                                                                                                    |   |
| 49 Pièces sélec  | tionnées                                                                                                    |   |
| V Fermer les fi  | chiers                                                                                                    |   |
|                  |                                                                                                    |   |
|                  | OK Annular                                                                                                    |   |

**Missler Software** 

- Clic-droit sur une pièce de la liste affiche plusieurs options :
  - **Select:** Allows selecting the part.
  - Deselect: Allows deselecting the part.
  - Select same parts: Allows selecting all the parts identical to the selected part.
  - **Positioning:** Allows modifying the machining positioning of the select part.

This window appears to change the machining positioning.

**Note:** This machining modification will be effective only for this export.

Note: A box on the bottom of the window display the selected parts number.

• The option **Close files** allows don't opening the generated files in **WoodWop**. It's advisable to use this option when a lot of files are generated.

Close files

• Select **OK** to start the export.

The selection window opens on the default configuration folder.

• Select a destination folder for the generated files.

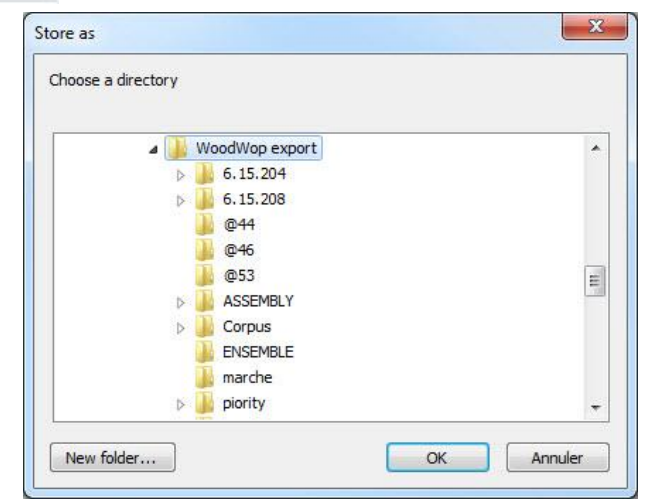

#### TopSolid'Wood generates the WoodWop files.

When the export is finished, the generated file number is displayed in the alpha bar.

Machining export | Export to WoodWOP.

#### 3 file(s) saved

**Note:** If the option **Close files** were not check, **WoodWop** opens and load the generated files.

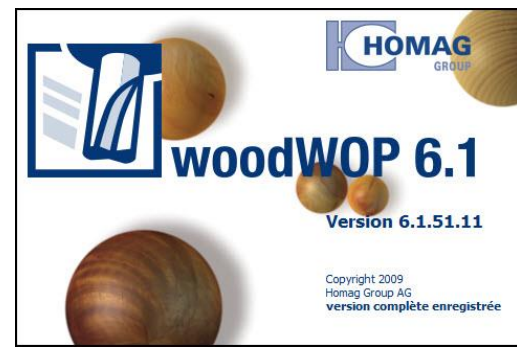

| Select            |
|-------------------|
| Deselect          |
| Select same parts |
| Positioning       |
|                   |

| )                   | 0                   | 0                    |
|---------------------|---------------------|----------------------|
| O itionnement de la | O pièce sur la mach | O ine (vue de dessus |
| 1                   |                     |                      |

## From WoodWop

By default, the screen is divided in 3 areas:

| NC-Options     Note of the second second secon | 2<br>ب |  |
|----------------------------------------------------------------------------------------------------|--------|--|
| XY 0 0 0                                                                                                    | XY 0 0 |  |

1. Naviguation area, composed of 3 tabs :

#### - Levels and contours

This tab displays the drawing elements in the file.

There are grouped in the tree by their positioning face.

When a machining uses one or several drawing elements, these elements are displayed here.

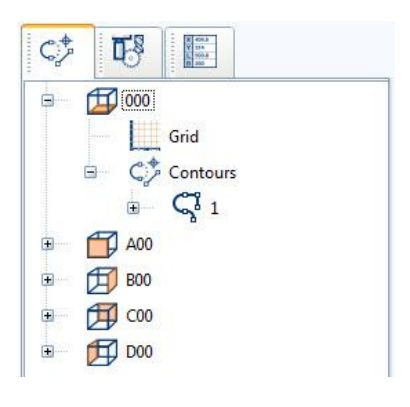

#### - Processes

This area groups all the machining parameters (**Makros**), the part parameters (**Work piece**) and the machining options (**NC-Options**).

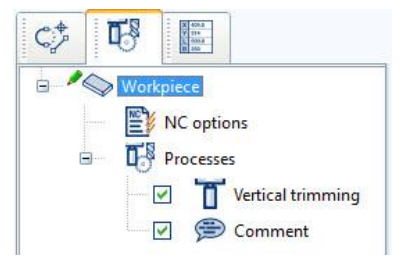

| Name | Value | Comme |
|------|-------|-------|
| L    | 107.5 |       |
| W    | 47.5  | -     |
| т    | 15    |       |
| ww_l | 50    |       |

- Variables

It's in the table that **TopSolid'Wood** sends the variables configured in the **Options.** 

### 2. Graphical part visualization

This area displays the part. Several options are available on the top bar like the different view or the selection mode.

### 3. Edition area

This window groups the information about the selected object in the navigation area (**doubled-click** to modify).

# Notes

| <br> |
|------|
|      |
| <br> |
|      |
|      |
|      |
|      |
| <br> |
|      |
| <br> |
|      |
| <br> |
|      |
| <br> |
|      |
|      |
|      |
|      |
|      |
|      |
| <br> |
|      |
| <br> |
|      |
| <br> |
|      |
|      |
|      |
|      |
|      |
|      |
| <br> |
|      |
| <br> |
|      |
| <br> |
|      |
|      |
|      |
|      |
|      |
|      |
| <br> |
|      |
| <br> |
|      |
| <br> |
|      |
| <br> |
|      |
|      |
| <br> |
|      |
| <br> |
|      |
|      |
|      |
| <br> |
|      |
| <br> |
|      |
|      |
|      |

| <br> |
|------|
|      |
|      |
|      |
| <br> |
|      |
|      |
|      |
|      |
| <br> |
|      |
| <br> |
| <br> |
|      |
|      |
|      |
|      |
| <br> |
|      |
| <br> |
| <br> |
| <br> |
|      |
|      |
|      |
| <br> |
|      |
| <br> |
| <br> |
| <br> |
|      |
|      |